## Confirmation eform: Withdrawal

## Notes

The withdrawal eform can be used for either an admitted or not-admitted student's application.

## Steps to take in Atlas:

1.) Click, "Confirmation eform: Graduate Department"

| ists. |                                              |   |                                                  |   |                                                     |
|-------|----------------------------------------------|---|--------------------------------------------------|---|-----------------------------------------------------|
| ≣     | My Department's<br>Student Applicants        |   |                                                  |   |                                                     |
| Гasks |                                              |   |                                                  |   |                                                     |
| P     | Admissions Financial E-<br>Form Submission   | Þ | Graduate A11 Hold<br>Extension Request           | Þ | View Response to<br>Request for Evaluation          |
| ₽     | Student Confirmation:<br>Graduate Department | Þ | Admissions Mass Upload<br>- Student Confirmation | Þ | Regional Campus A11<br>Hold Extension Request       |
| P     | External Org ID Request                      | P | Graduate Department<br>Request for Evaluation    |   | Graduate Admission<br>Packet Shipping<br>Professors |

- 2.) Enter the student's UID in the UID box
- 3.) Select, "Notify of withdrawal of application" from the dropdown menu
- 4.) Answer the prompts that appear

| Have you offered adn                                                                                                   | nission to the applicant? |       |  |  |  |  |  |  |
|----------------------------------------------------------------------------------------------------|---------------------------|-------|--|--|--|--|--|--|
| Yes                                                                                                    | O NO                      | O NZA |  |  |  |  |  |  |
| <ul> <li>Has the student declined your offer/withdrawn their application from IU?*</li> <li>Yes</li> <li>No</li> </ul> |                           |       |  |  |  |  |  |  |
| Thank you for letting us know that the applicant has declined your offer of admission.                                 |                           |       |  |  |  |  |  |  |

5.) If applicable, enter comments/clarifications in the available box6.) Click, "Submit"

Information presented by The Office of International Services | Poplars 221 | 400 E. Seventh St. | Bloomington, IN 47405 For further information or suggestions, please contact us at (812) 855-9086 or intlgrad@iu.edu